## Інструкція зі встановлення програми Biochek Image Softwear BIS 3.7.10

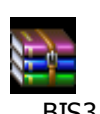

1. Для встановлення програми завантажте архів www.biocheck.com.ua або із CD (додається) на свій персональний інтернет-сторінки комп'ютер

Biocheck\_Install Microsoft 2. Відкрити архів. Запустити файл , слідувати за підказками (натиснути Instal, натиснути Finish) завершити встановлення програми.

Setup

3. Програма встановлена. На «Робочому столі» Ви знайдете ярлик для запуску програми

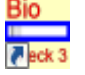

Biocheck Image Software.lnk

4. Для того щоб встановити українську мову запустіть програму та у вікні, що з'явилось, виберіть українську мову.

| 🔜 Customize                                                                                                    |                         |                                                                                                    |
|----------------------------------------------------------------------------------------------------|-------------------------|----------------------------------------------------------------------------------------------------|
| Datei Adressfeld-Grafik / address field grafic file (bmp) select file Adressfeld als Grafik / grafic based address field |                         | Schriftyp / Font : MS Sans Serif v<br>Sprache / Language : <u>UKPATHCEKИЙ v</u>                                                                                                    |
| Adressfeld als Text / text based address field                                                                           |                         | store bitmaps permanently 🔽                                                                                                    |
| Adresszeile / address lines                                                                                              | Schriftgrad / font size | Arbeitsverzeichnis wählen / select working directory<br>Arbeitsverzeichnis / working directory :<br>C:\Program Files\Biocheck\<br>Unterschreibender Arzt(Ärzte) / signing doctor(s) |
|                                                                                                    | normal V<br>normal V    | ОК                                                                                                    |

Натисніть ОК. Ще раз запустіть програму. Програма готова для роботи

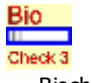

Biocheck.exe 5. У випадку, якщо при запуску файла з'являється повідомлення про «error number 0x800C0133», Вам необхідно помилку додатково встановити программу .NET.Framework2 (ви знайдете її на CD).

6. Слідуйте підказкам та дочекайтесь встановлення програми .NET.Framework2

7. Ще раз запустіть програму

Biocheck.exe

Програма готова для роботи.

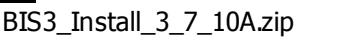

i3